# 超校联盟双创云课堂平台 用户手册

(学生端)

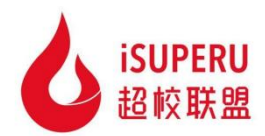

2024年8月

#### 目 录

| 第− | 一部分                                 | ▶ 学生小程序学习端                  | 3                                                                                                    |
|----|-------------------------------------|-----------------------------|----------------------------------------------------------------------------------------------------|
|    | ─`,                                 | 学生登录及身份认证                   | 3                                                                                                    |
|    |                                     | 1.1 微信授权登录                  | 3                                                                                                    |
|    |                                     | 1.2 学生认证                    | 4                                                                                                    |
|    | <u> </u>                            | 课程学习                        | 5                                                                                                    |
|    |                                     | 2.1 在线课程学习                  | 5                                                                                                    |
|    |                                     | 2.2 互动作业、测验                 | 9                                                                                                    |
|    | Ξ,                                  | 通知中心                        | . 11                                                                                                    |
|    |                                     | 3.1 消息列表                    | . 11                                                                                                    |
|    |                                     | 3.1 公告详情                    | . 11                                                                                                    |
|    | 四、                                  | 问题反馈                        | . 12                                                                                                    |
|    |                                     | 4.1 提交反馈                    | . 12                                                                                                    |
|    |                                     | 4.2 反馈详情                    | . 13                                                                                                    |
|    | 五、                                  | 个人中心                        | . 14                                                                                                    |
|    |                                     | 5.1 我的信息                    | . 14                                                                                                    |
|    |                                     | 5.2 我的课程                    | . 16                                                                                                    |
|    |                                     | 5.3 账号设置                    | . 17                                                                                                    |
| 第二 | 二部分                                 | ▶ 学生 PC 考试端                 | .20                                                                                                    |
|    |                                     |                             |                                                                                                    |
|    | <i>—</i> ,                          | 考试端登录                       | . 20                                                                                                    |
|    | _,<br>_,                            | 考试端登录<br>参加考试               | 20<br>20                                                                                                    |
|    | _`,<br>,                            | 考试端登录<br>参加考试<br>2.1 在线考试入口 | 20<br>20<br>20                                                                                                    |
|    | 一、<br>二、                            | 考试端登录参加考试                   | . 20<br>. 20<br>. 20<br>. 21                                                                                                 |
|    | 一、<br>二、                            | 考试端登录参加考试                   | . 20<br>. 20<br>. 20<br>. 21<br>. 22                                                                                         |
|    | -, _,<br>_,                         | 考试端登录参加考试                   | . 20<br>. 20<br>. 20<br>. 21<br>. 21<br>. 22                                                                                 |
|    | 一、二、<br>三、<br>三、<br>四、              | 考试端登录参加考试                   | . 20<br>. 20<br>. 20<br>. 21<br>. 22<br>. 22<br>. 24                                                                         |
|    | 一、<br>二、<br>三、<br>四、                | 考试端登录参加考试                   | . 20<br>. 20<br>. 21<br>. 22<br>. 22<br>. 24<br>. 25                                                                         |
|    | 二、二、三、四、                            | 考试端登录<br>参加考试               | . 20<br>. 20<br>. 20<br>. 21<br>. 22<br>. 22<br>. 25<br>. 25                                                                 |
| 第三 | 一、<br>二、<br>三、四、<br>三、公、            | 考试端登录<br>参加考试               | . 20<br>. 20<br>. 20<br>. 21<br>. 22<br>. 22<br>. 25<br>. 25<br>. 25                                                         |
| 第三 | 一、二<br>三四<br>三四<br>第一、              | 考试端登录<br>参加考试               | 20<br>20<br>21<br>22<br>22<br>22<br>22<br>25<br>25<br>25<br>27                                                               |
| 第三 | 一、二、<br>三四、<br>三、二、<br>三、二、         | 考试端登录<br>参加考试               | . 20<br>. 20<br>. 20<br>. 21<br>. 22<br>. 24<br>. 25<br>. 25<br>. 25<br>. 25<br>. 27<br>. 27<br>. 28                         |
| 第三 | 一、二<br>三四<br>三、四<br>三、〇<br>二、<br>二、 | 考试端登录参加考试                   | . 20<br>. 20<br>. 21<br>. 22<br>. 22<br>. 25<br>. 25<br>. 25<br>. 27<br>. 27<br>. 27<br>. 28<br>. 25                         |
| 第三 | 一、二 三四 部一二                          | 考试端登录参加考试                   | . 20<br>. 20<br>. 21<br>. 22<br>. 24<br>. 25<br>. 25<br>. 25<br>. 27<br>. 27<br>. 28<br>. 25<br>. 25                         |
| 第三 | 一二 三四 部一二                           | 考试端登录                       | . 20<br>. 20<br>. 21<br>. 22<br>. 24<br>. 25<br>. 25<br>. 25<br>. 27<br>. 27<br>. 28<br>. 25<br>. 25<br>. 25<br>. 25<br>. 25 |

# 第一部分 学生小程序学习端

# 一、学生登录及身份认证

#### 1.1 微信授权登录

学生用户使用微信,搜索"绘智云"小程序,或直接扫描下方小程序码进行 访问,进入超校联盟双创教育云平台学生端页面,如下图所示:

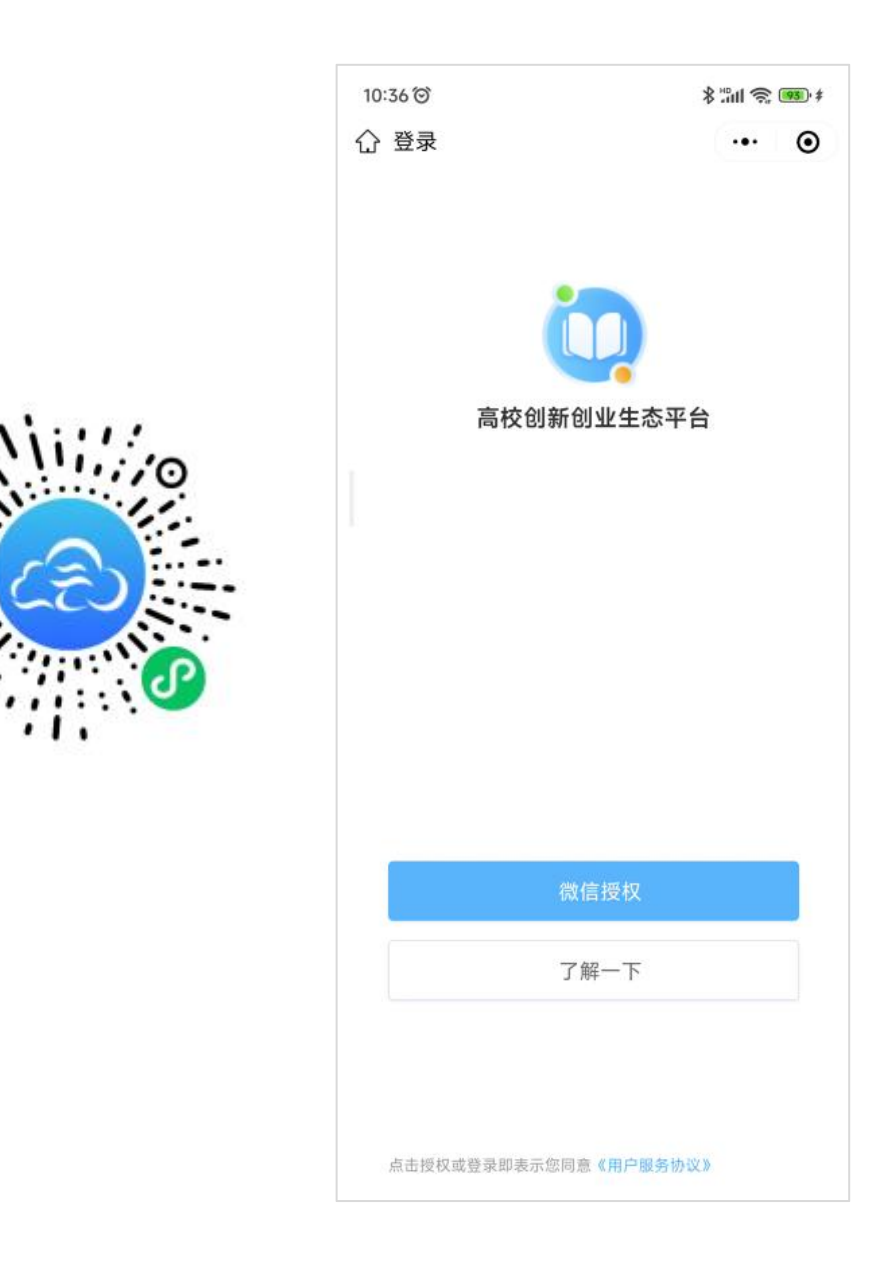

点击【微信授权】, 弹出微信授权提示框。点击【允许】, 弹出绑定学号提示, 点击【确定】进入学号绑定操作。

| <b>运</b><br>高校创新创业生态平台                                                                                              | 高校创新创业生态平台                          |  |
|----------------------------------------------------------------------------------------------------|-------------------------------------|--|
| <ul> <li>         參習云 申请         <ul> <li>             获取你的昵称、头像             用户账户体系         </li> </ul> </li> </ul> | <b>绑定学号</b><br>绑定后体验更多系统服务,去绑定<br>吧 |  |
| Cupid                                                                                                    | 取消 确定                               |  |
| 使用其他头像和昵称                                                                                                    | 微信授权                                |  |
| 拒绝                                                                                                    | 了解一下                                |  |

### 1.2 学生认证

进入学生认证操作表单页,选择对应的学校,输入姓名、学号,提交认证。 如下图所示:

如提示"认证信息有误",请联系平台管理员或学校管理员。

| く 学生认证    | <br>0 |
|-----------|-------|
|           |       |
|           |       |
|           |       |
| 💪 请输入真实姓名 |       |
| □ 请选择学校   |       |
| — 请输入学号   |       |
|           |       |
|           |       |
|           |       |

# 二、课程学习

### 2.1 在线课程学习

登录成功后,进入学生端首页。如下图所示:

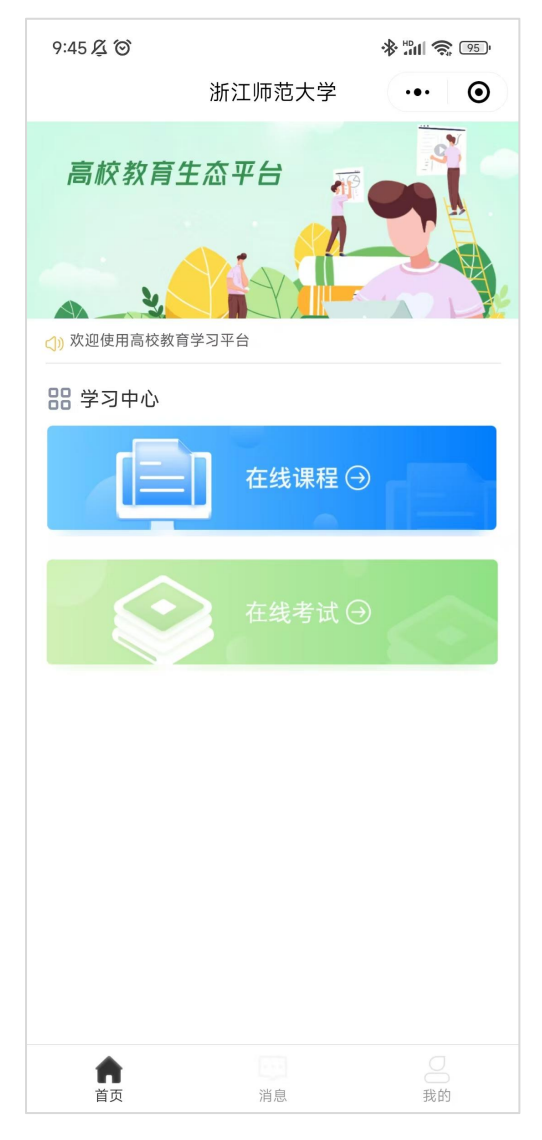

点击【在线课程】图标,进入在线课程学习列表,如下图所示:

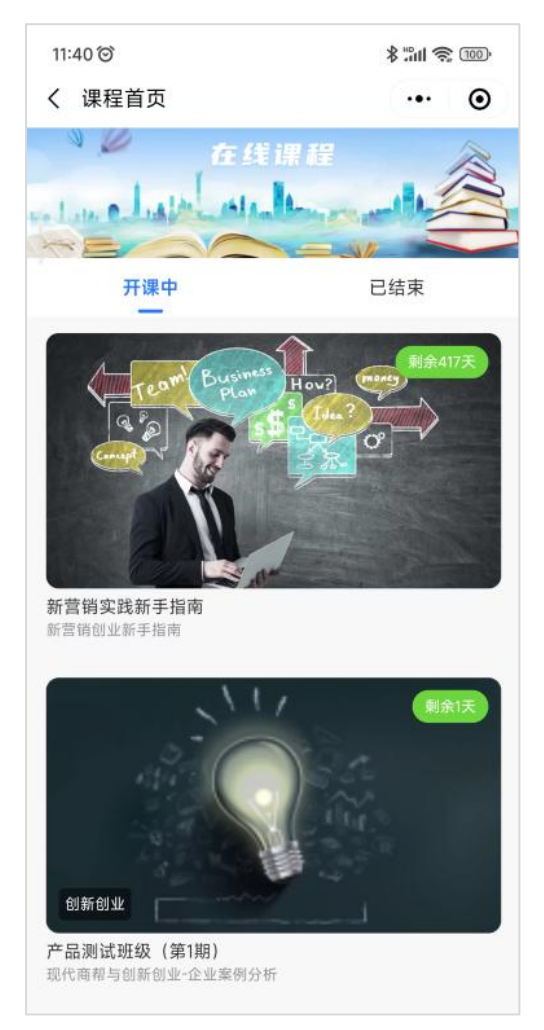

点击"开课中、已结束"切换不同状态课程,开课中为当前可进行学习的课程;已结束状态的课程可查看学习得分

点击开课中课程封面,进入当前课程学习,如下图所示:

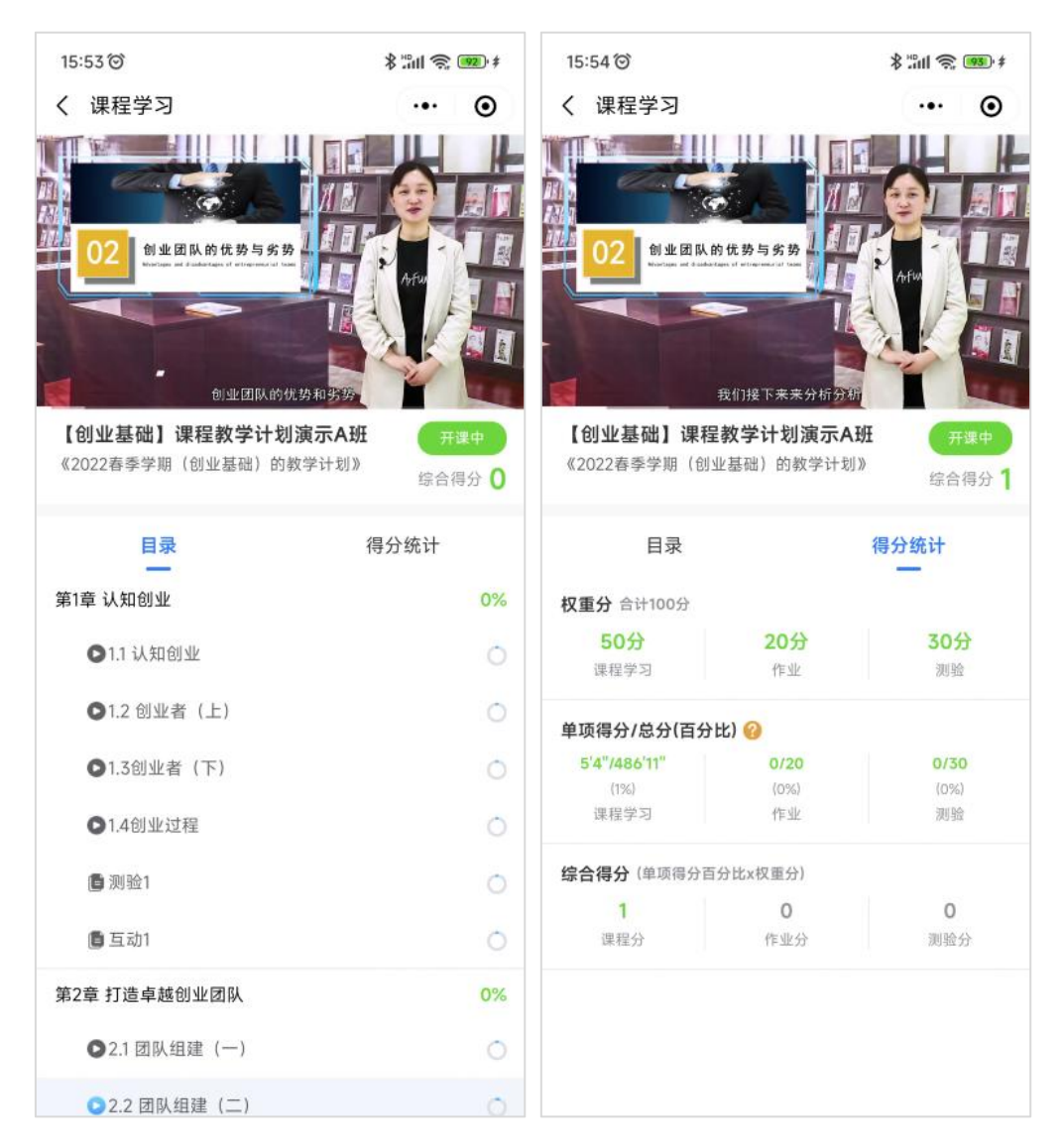

在课程学习页,进行视频课程内容观看,记录观看学习的进度。每节课程观 看完成后小圈圈将变换成√对勾,同时章节进度百分比和综合得分将同步更新。

点击【得分统计】标签,切换查看得分记录信息,分为"课程学习""作业" "测验"三个板块。

点击【目录】标签,切换回课程目录列表,课程内容类型同样有视频课件、 作业和测验三种类型。作业互动及测验类型,需要观看完成本章节的视频课之后, 才能作答。否则会弹出如下提示:

8

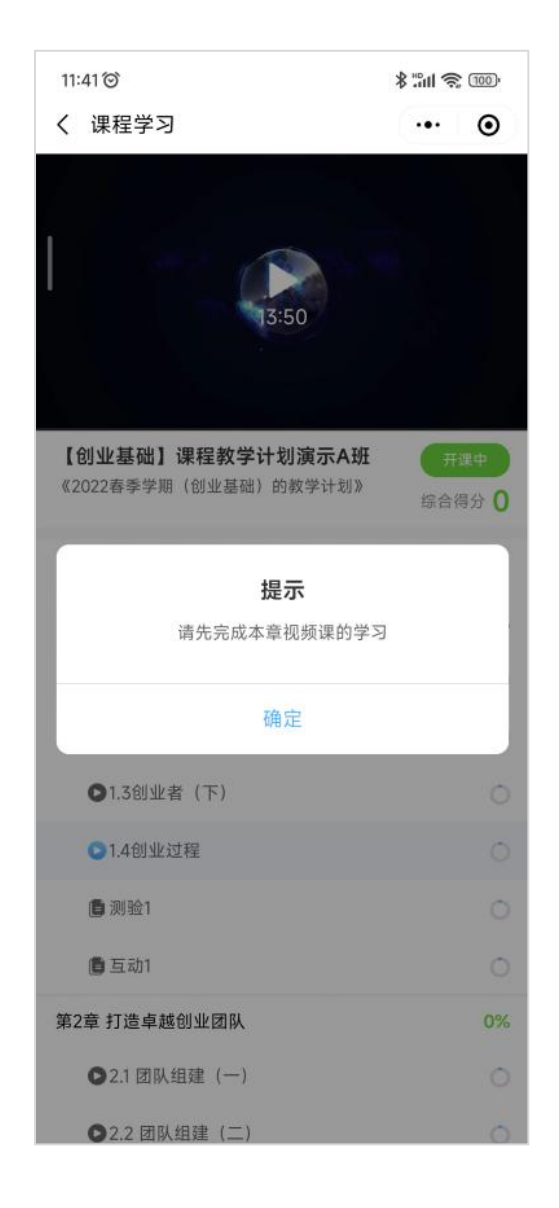

# 2.2 互动作业、测验

本章视频课程观看学习完成后,点击"作业互动""测验"类型内容,进入 作业和测验互动页,如下图所示:

| 16:39 🞯        | \$ "ill 🗟 🐵 |
|----------------|-------------|
| く作业            | ••• •       |
| 互动8            | (20分        |
| 创业维艰,那为什么还要做呢? |             |
| 当前0人已提交        | 未提交         |
|                |             |
|                | 5/2000      |
| 提內作业           |             |

# 三、通知中心

### 3.1 消息列表

点击底部导航【消息】,进入"公告"tab标签,可查看站内消息通知,如下图所示:

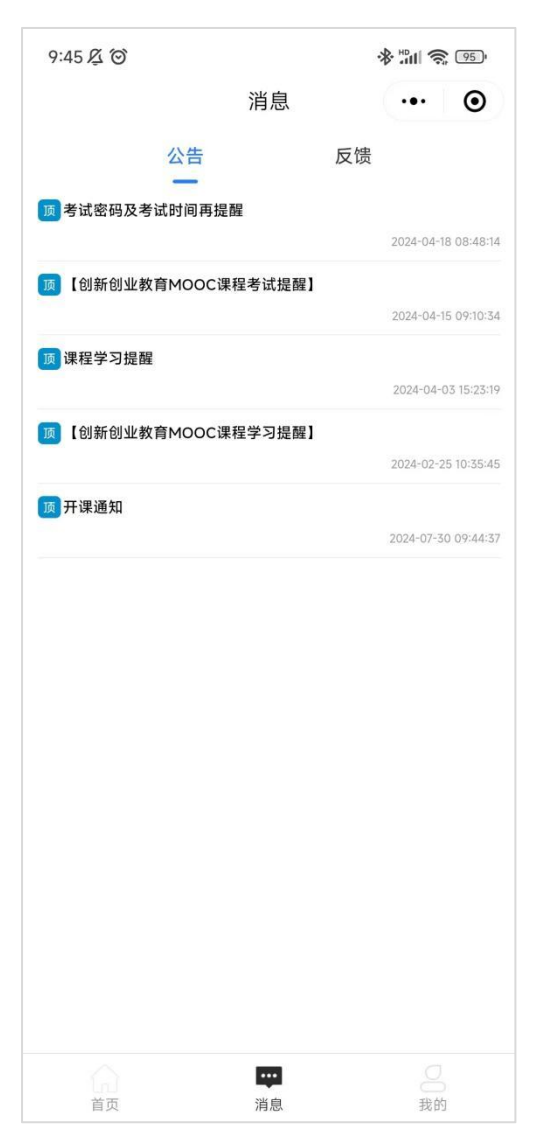

#### 3.1 公告详情

点击对应的通知标题,查看具体通知详情内容,如下图所示:

| 9:45 셫 〇                                                                                                    |                                                                                                    | * 📶 🧙 🧐                                                                                   |
|----------------------------------------------------------------------------------------------------|----------------------------------------------------------------------------------------------------|-------------------------------------------------------------------------------------------|
| <                                                                                                    | 公告详情                                                                                                    | ••• •                                                                                     |
| 考试密码及考试<br>2024-04-18 08:4                                                                                   | <b>式时间再提醒</b><br>48:14浏览量: 576                                                                                                  |                                                                                           |
| 各位同学:<br>本周一型本周日<br>MOOC课程开始]<br>的平台,登链接,<br>以个人在我景徽(<br>着,进入期末考试<br>【特别提醒】<br>课程学习进表还<br>案考试,可选择<br>末考试,可选择 | (4月15日—4月21日)<br>期末考试啦,请同学们<br>言小程序上在线考试模<br>还有初始密码,一般<br>莫块跳出的页面为准,i<br>式页面就可以考试了。i<br>得低于70%(含课程视<br>到课程规定学习进度要<br>下学期重修此类课程。 | ,创新创业教育<br>登录之前课程学习<br>决,跳出的页面,<br>为[999999],具体<br>青各位同学仔细查<br>射谢<br>频学习、作业、随<br>求的将无法参加期 |
| 期末考试期间,词<br>好后再进行考试。                                                                                         | 青务必先检查网络状况,<br>-                                                                                                    | 确定网络环境良                                                                                   |
| 具体要求可见创<br>新创业教育MOO                                                                                          | 业中心官网:2023-202<br>C课程学习通知                                                                                                    | 4学年第二学期创                                                                                  |
| http://cy.zjnu.ed                                                                                            | lu.cn/2024/0104/c176                                                                                                    | 32a457098/page.htn                                                                        |
| 如有需要咨询可在<br>00—12:00,下<br>部 0579—82287                                                                       | 至本周周一到周五工作∣<br>至14:00—17:00,Ⅰ<br>7310,谢谢。                                                                                       | ∃期间,上午8:<br>联系创业中心教学                                                                      |
|                                                                                                    |                                                                                                    |                                                                                           |
|                                                                                                    |                                                                                                    |                                                                                           |
|                                                                                                    |                                                                                                    |                                                                                           |
|                                                                                                    |                                                                                                    |                                                                                           |
|                                                                                                    |                                                                                                    |                                                                                           |
|                                                                                                    |                                                                                                    |                                                                                           |
|                                                                                                    |                                                                                                    |                                                                                           |

# 四、问题反馈

### 4.1 提交反馈

切换顶部"反馈"tab标签,进入问题反馈模块,点击下方"留言反馈"按钮,进行提交,如下图所示:

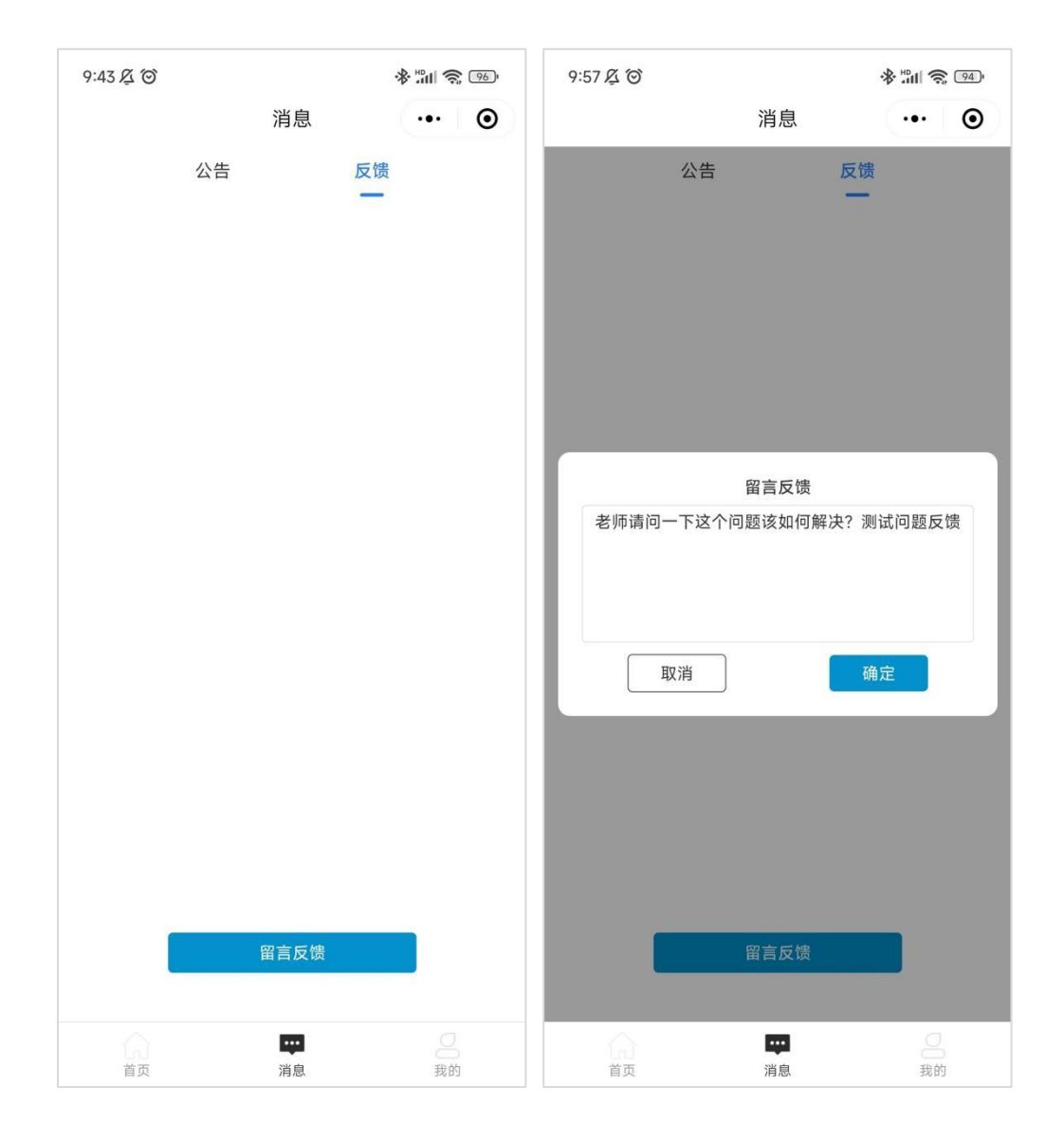

#### 4.2 反馈详情

留言反馈提交后,可看到反馈记录和后台老师的回复状态,并可通过点击反馈列表,查看记录详情,如下图所示:

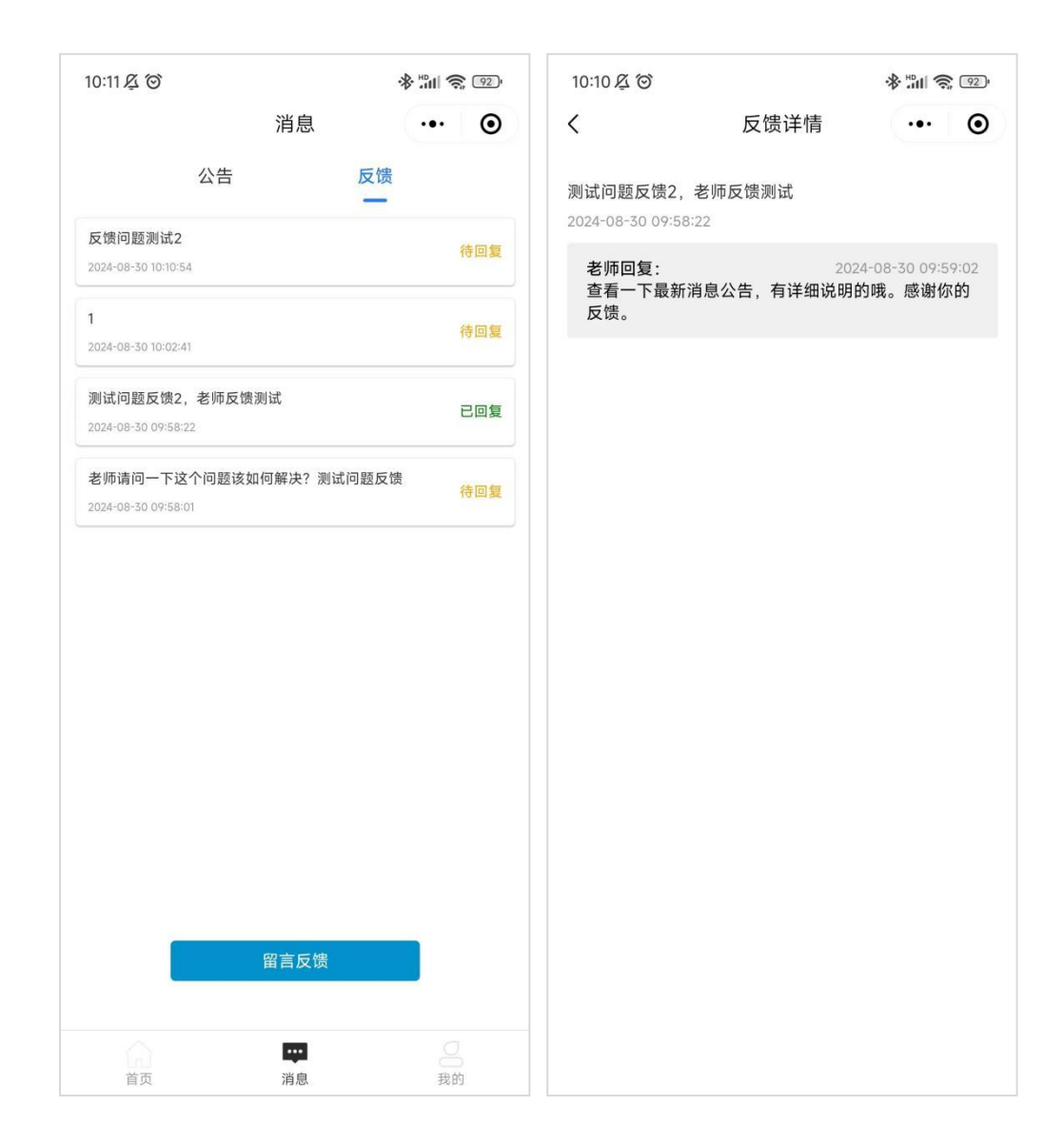

# 五、个人中心

### 5.1 我的信息

点击底部导航【我的】进入个人中心页,如下图所示:

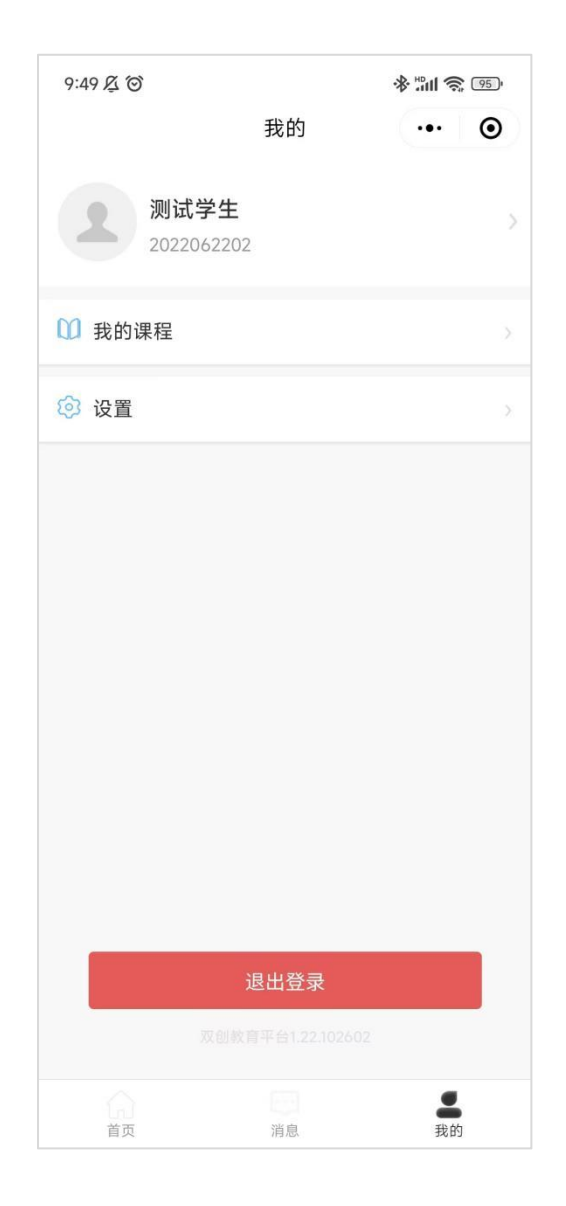

点击【头像】查看个人资料信息。可进行头像更新,如下图所示:

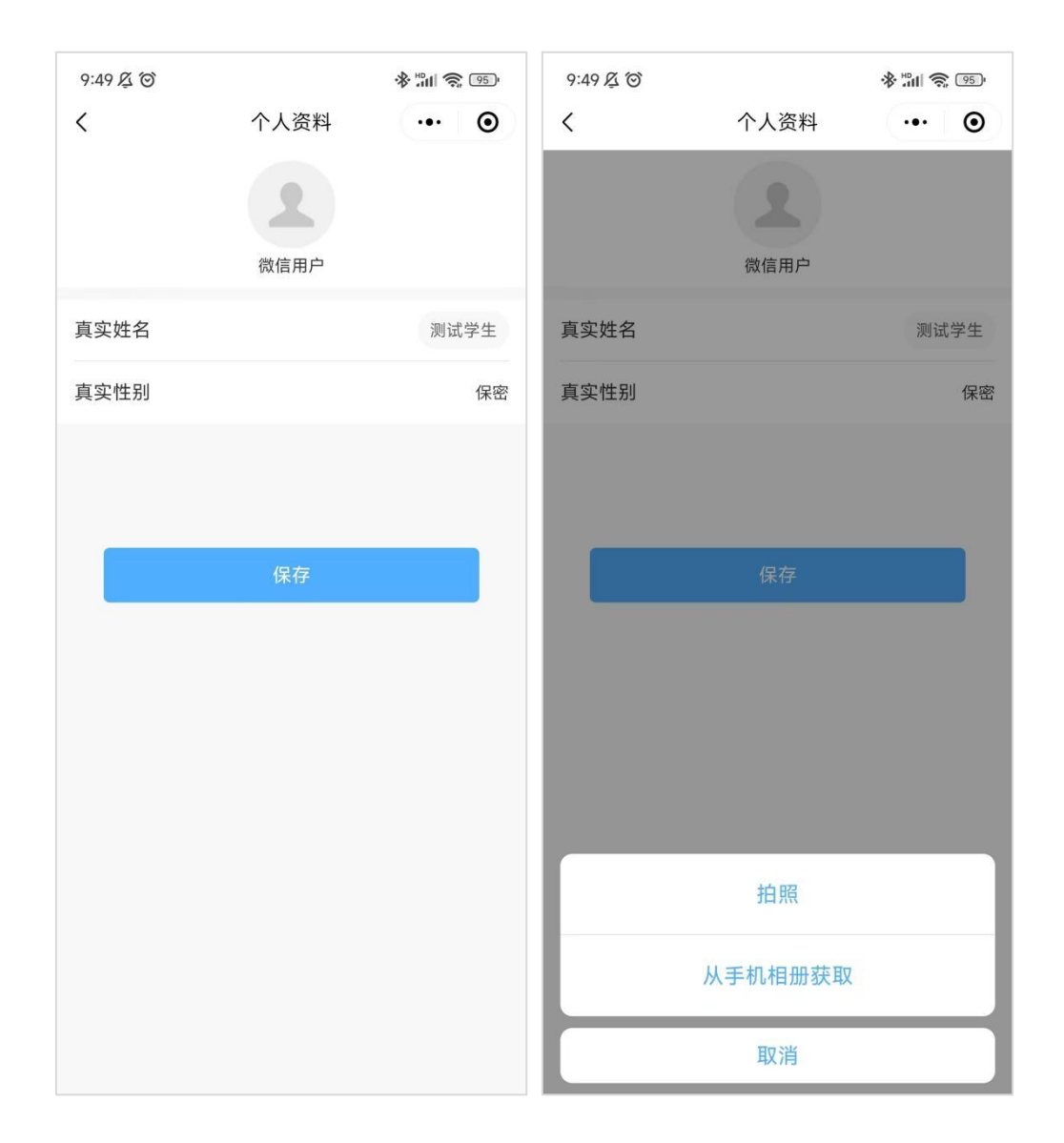

#### 5.2 我的课程

个人中心页,点击【我的课程】,进入已学习的课程列表,看到课程学习不 同模块得分信息,学习进度,课程状态等信息,点击对应的课程,可以进入课程 学习页。如下图所示:

| 11:43 🞯        |          | \$ <b>"</b> 111 | <b>?</b> 100 |
|----------------|----------|-----------------|--------------|
| く 我的课程         |          |                 | Θ            |
| 新营销实践新手指       | 南        |                 |              |
|                | 《新营销创业》  | 新手指南》           |              |
|                | 开课中      | 综合成绩 5 分        | 已学5%         |
| 50             | 00       | 04              | 7            |
| 课程分            | 作业分      | 測验              | 。<br>:分      |
| 产品测试班级(第       | 1期)      |                 |              |
|                | 《现代商帮与   | 创新创业-企业         | 案例分          |
|                | 析》       |                 |              |
|                | 开课中      | 综合成绩 0 分        | 已学0%         |
| 0分             | 0分       | 03              | ÷            |
| 课程分            | 作业分      | 测验              | 分            |
| 现代商帮与创新创       | 业-课程案例   |                 |              |
|                | 《现代商帮与f  | 创新创业-企业         | 案例分          |
| and the second | 析》       |                 |              |
|                | 开课中      | 综合成绩 0 分        | 已学0%         |
| 0分             | 0分       | 05              | ÷            |
| 课程分            | 作业分      | 測验              | 分            |
| 【创业基础】课程       | 教学计划演示   | A班              |              |
|                | 《2022春季学 | 期(创业基础)         | 的教学          |
|                | 计划》      |                 |              |
| 1.000 m        | 开课中      | 综合成绩 0 分        | 已学0%         |
| 0分             | 0分       | 03              | ÷            |
| 课程分            | 作业分      | 測验              | :分           |

# 5.3 账号设置

个人中心页,点击【设置】,进入账号设置页

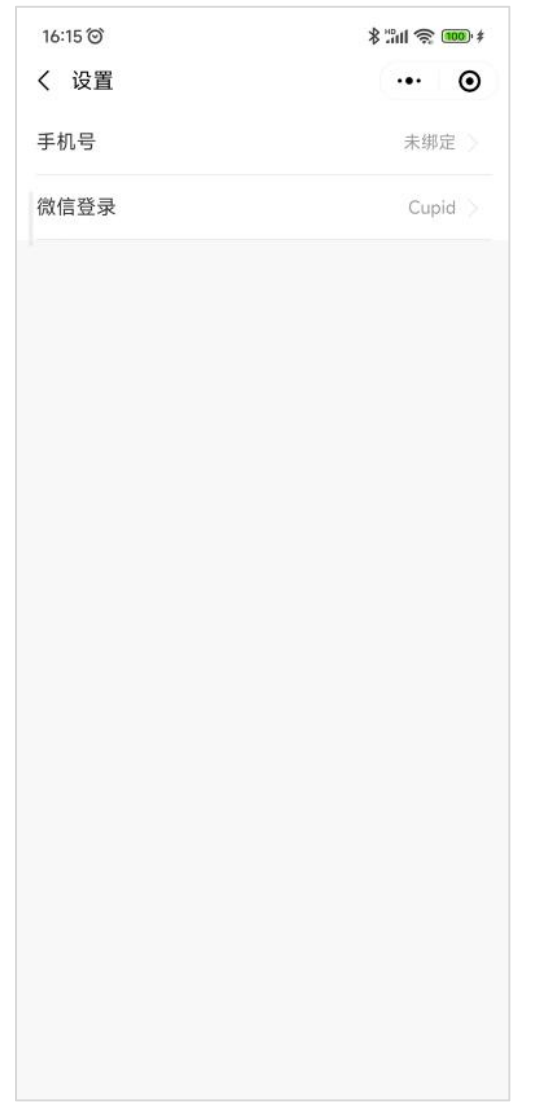

点击【手机】所在行,可进行手机号修改或绑定操作

点击【微信登录】所在行,可进行微信号解绑操作,解绑后,账号将自动退 出,需要重新进行微信授权登录,并且重新进行学号认证操作。

如下图所示:

| 16:16 <sup>(2)</sup><br>く 绑定手机 | ••• •• | 16:16 <sup></sup><br>く 设置 | (<br>س چ انا: لا    |
|--------------------------------|--------|---------------------------|---------------------|
|                                |        | 手机号                       | 未绑定                 |
| 请输入新的手机号                       |        | 微信登录                      | Cupid               |
| 🦳 请输入短信验证码                     | 发送验证码  |                           |                     |
| 提交                             |        |                           |                     |
|                                |        | 67                        | 陸御史                 |
|                                |        | 用于                        | PAR SHILE           |
|                                |        | 是否确认解除微信                  | 言号Cupid的绑定关系?       |
|                                |        | 是否确认解除微信取消                | 号Cupid的绑定关系?<br>确定  |
|                                |        | 是否确认解除微信取消                | 雪号Cupid的绑定关系?<br>确定 |
|                                |        | 是否确认解除微信取消                | i号Cupid的绑定关系?<br>确定 |
|                                |        | 是否确认解除微信取消                | 寄Cupid的绑定关系?<br>确定  |
|                                |        | 是否确认解除微信取消                | 寄Cupid的绑定关系?<br>确定  |
|                                |        | 是否确认解除微信<br>取消            | i号Cupid的绑定关系?<br>确定 |

# 第二部分 学生 PC 考试端

#### 一、考试端登录

建议使用 Chrome 浏览器访问, 在浏览器地址栏输入系统网址: https://scedu.huizizhuan.com/student/#/login。进入在线考试端登录页面,学生选择 对应的学校,输入学号及密码,系统初始密码为: 999999。如下图所示:

| 👌 双创考试云平台 |                                                        |  |
|-----------|--------------------------------------------------------|--|
|           | <b>考生登录</b><br>□ 〒3月194281年9月2  □<br>2022082<br>⑦ **** |  |

# 二、参加考试

### 2.1 在线考试入口

登录后,看到在线考试试卷列表,当前进行中的考试,显示按钮为【立即考试】即可点击参加本场考试。其他灰色按钮状态如"考试已结束""已考试"则 为过期或已参加了的状态,不可再参加。

|                   |                                                            | Sentra 1801 L/ |
|-------------------|------------------------------------------------------------|----------------|
| <b>上</b><br>测试式tu | 在线考试                                                       | C Right        |
| 2022002           | 創新设计     総分: 16分     総約: 2022-09-30 00:00:00     考試対抗: 1分钟 | 考试已结束          |
| 口 考试记录<br>今 个人信息  | ◎业基础MOOC考试 总分:16分<br>域相同效用:2022-10-31 00:00:00 考试时长:30分钟   | 已考ht           |
|                   | 第述试卷 急分:16分<br>試音等気明:2022-10-31 00:00:00 考試時に:30分钟         | 立即考试           |
|                   | 共3条 1094页 ~ < 1 > 前往 1 页                                   |                |
|                   |                                                            |                |
|                   |                                                            |                |

#### 点击【立即考试】,弹出本场考试确认弹窗:

| 💧 双创考试云平台  |                                              |                         |        |
|------------|----------------------------------------------|-------------------------|--------|
| L<br>Mistu | 在线考试                                         |                         | C 5897 |
| 2022002    | (計) 创新设计                                     | 测试试卷 ×                  |        |
| ① 在线考试     | Land 11 12 12 12 12 12 12 12 12 12 12 12 12  | 考生姓名 圆成tu               |        |
| □ 考试记录     |                                              | 考试的长 30分钟<br>考试总分 16分   |        |
| 鸟 个人信息     | 目が全地10000-510,<br>武装有效期: 2022-10-31.00:00:00 | 题目数量 4题                 |        |
|            |                                              | 取 演 开始告诫                |        |
|            | <b>测试试卷</b><br>试卷有效期: 2022-10-31 00:00:00    | 考试时长:30分钟               | 立即考试   |
|            |                                              | 共3条 10条页 V < 1 > 前在 1 页 |        |
|            |                                              |                         |        |
|            |                                              |                         |        |
|            |                                              |                         |        |
|            |                                              |                         |        |
|            |                                              |                         |        |
|            |                                              |                         |        |

# 2.2 单场考试入口

教师端可以直接复制单场考试链接发送给学生,点击单场考试链接,学生未 登录状态下,则需先进行登录;如已登录下,则进入考试确认页面,如下图所示:

| 🝐 双创考试云平台 |                                                                   | anatu azan ⊡• |
|-----------|-------------------------------------------------------------------|---------------|
|           | く「超現主気                                                            |               |
|           | 测试试卷                                                              |               |
|           | *生影号 2022002<br>*生姓名 期iktu<br>*1ki01号 30分钟<br>考试品分 16分<br>距目数量 4個 |               |
|           | Histeria.                                                         |               |
|           |                                                                   |               |
|           |                                                                   |               |

点击【开始考试】,弹出考试确认弹窗,如下图所示:

| 💩 双创考试云平台 | 龙湖职业技术学院 |                                                          |     |        |
|-----------|----------|----------------------------------------------------------|-----|--------|
|           |          |                                                          |     | < 追踪主页 |
|           |          | 测试试卷                                                     | ×   |        |
|           |          | 考生共名 测成1u<br>考试的分 30分钟<br>考试总分 16分<br>题目数量 4题<br>取消 开始物质 |     |        |
|           |          | Hateld                                                   | l ( |        |
|           |          |                                                          |     |        |
|           |          |                                                          |     |        |

# 3.3 进入考试

通过以上 2.1、2.2 两个入口点击【开始考试】,都可进入考试,进入考试答题页,如下图所示:

| 🝐 双创考试云平台 | ② 芜湖职业技术学院         |                                                                                                    | Wiattu ikkli 🗅 |
|-----------|--------------------|----------------------------------------------------------------------------------------------------|----------------|
|           | © 剩余时间<br>29:11    |                                                                                                    | )              |
|           | 答题进度 1/4           | 3、【多趣題】標場開時包紙五个部分,分明量: (4分) ☆<br>○ A、初会現明<br>○ B、明合分析<br>○ C の可加加<br>○ C の可加加<br>○ C の可加加<br>○ C の可加加<br>○ C の可加加<br>○ C の の の<br>○ C の の<br>○ C の<br>○ C の の<br>○ C の<br>○ C の<br>○ C の の<br>○ C の<br>○ C の |                |
|           | 答题卡<br>*1 *2 3 4   | <ul> <li>し、四次4回線</li> <li>日、回答約3時4回</li> <li>日、回答約3時4</li> <li>日、回答約3時4</li> <li>日、明定約3時4</li> </ul>                                                                                                    |                |
|           | <b>次</b> 師上州太,伝:   |                                                                                                    |                |
|           | 台题卞狄念: 怀山          | 2002, TP&102                                                                                                    |                |
|           |                    |                                                                                                    |                |
|           | ■ 已答 🗌 未答 ★ / 🛆 标记 | £∓ <b>E</b> 1                                                                                                    |                |

考试答题页,按题目顺着进行作答,答题过程中可点击星星图标进行标记, 左侧展示本场考试作答倒计时。答题卡显示标记状态及作答状态,点击【题号】 可切换试题或可点击【上一题】【下一题】切换试题。

作答完成,点击右上角【交卷】按钮,弹出提交确认,点击【确定】按钮进 行试卷提交。

| 💪 双剧考试云平台 | 🙆 Emericator                                     |                                                                                                    | anatra anin De |
|-----------|--------------------------------------------------|----------------------------------------------------------------------------------------------------|----------------|
|           | ○ #####<br>10:12<br>##### 44<br><b>答照</b> 作<br>● | ▶ Single Series Series Serie |                |
|           |                                                  |                                                                                                    |                |

完成交卷后,可看到,本场考试得分及所用时间,如下图所示:

| 💪 双剧考试云平台 | 送期职业技术学院                                     | 0 28431                                                                                                    | Platra                                  | an D |
|-----------|----------------------------------------------|----------------------------------------------------------------------------------------------------|-----------------------------------------|------|
|           | ○第4年1月<br>00:00<br>田田北京 44<br>名服市<br>■ 2 ■ ▲ | Paulate 4. (多点型) 6. (5. (1)) 6. (1) 6. (1) 6. (1) 7. (1) 7. | 测试试卷<br>考试结束:<br>#30   #84<br>0   2004* |      |
|           |                                              |                                                                                                    | 2-0                                     |      |

点击【确定】退出考试界面,点击【返回主页】回到考试中心。

| 💧 双剧考试云平台 🙆 芜湖职业技术 |                                                                | Matu ini D |
|--------------------|----------------------------------------------------------------|------------|
|                    | < 編興主页                                                         |            |
|                    | 测试试卷                                                           |            |
|                    | 考生新号 2022002<br>考生新号 第60m<br>考试的分 309钟<br>考试的分 1699<br>期目数型 4巻 |            |
|                    | 试卷已提交                                                          |            |
|                    |                                                                |            |
|                    |                                                                |            |

# 三、考试记录

考试中心,点击左侧菜单【考试记录】查看历史考试情况,统计已参加的考 试得分、用时、时间等信息。

| 💪 双创考试云平台        | le amerikanse               | aniatu iakii D                                         |
|------------------|-----------------------------|--------------------------------------------------------|
| <b>皇</b><br>測试tu | 考试记录                        | C 期酬                                                   |
| 2022002          | 管部规计<br>成本: 4分 1991: 1999   | 开始时间: 2022-09-22 17:28:19<br>突電时间: 2022-09-22 17:29:18 |
| 0 *822           |                             |                                                        |
| 0.000            | ● 创业基础MOOC考试                | 开始助打闹: 2022-09-22 17:30:33                             |
| 兴 个人信息           | No.01: 0,757 (1919): 352119 | 2018/01/10. 2022/05/22 11:33:10                        |
|                  | □ 测试试卷                      | 开始暗力间: 2022-10-09 17:05:38                             |
|                  | ■ 成派:0分 用时:20分钟             | 交報时间: 2022-10-09 17:25:42                              |
|                  | 共3.亲 15条页 ∨ ( 1 > 創注 1 页    |                                                        |
|                  |                             |                                                        |

# 四、个人信息

# 4.1 査看信息

考试中心,点击左侧菜单【个人信息】查看学生姓名、学号

| ☑ 美潮职业技术学院 |      |      |                         |                                                                                                 | 調読tu                                                                                           |
|------------|------|------|-------------------------|-------------------------------------------------------------------------------------------------|------------------------------------------------------------------------------------------------|
| 个人信息       |      |      |                         |                                                                                                 |                                                                                                |
|            |      |      | 测试tu                    |                                                                                                 |                                                                                                |
|            |      | 姓名   | 謝試tu                    |                                                                                                 |                                                                                                |
|            |      | 性别   | 保密                      |                                                                                                 |                                                                                                |
|            |      | 学号   | 2022002                 |                                                                                                 |                                                                                                |
|            |      |      | 释改签研                    |                                                                                                 |                                                                                                |
|            |      |      |                         |                                                                                                 |                                                                                                |
|            |      |      |                         |                                                                                                 |                                                                                                |
|            |      |      |                         |                                                                                                 |                                                                                                |
|            |      |      |                         |                                                                                                 |                                                                                                |
|            |      |      |                         |                                                                                                 |                                                                                                |
|            |      |      |                         |                                                                                                 |                                                                                                |
|            |      |      |                         |                                                                                                 |                                                                                                |
|            | 个人信息 | 个人信息 | <b>小人信息</b><br>世部<br>学号 | 大信息         測试tu           技術         創活10           世話         保密           学等         2022002 | 大信息         測试Lu           技術         創造加           技術         創造加           予号         202002 |

### 4.2 修改密码

点击【修改密码】可修改考试平台的登录密码。

| 💧 双创考试云平台            | 2 fmrutstyr        |                        | statu isa D |
|----------------------|--------------------|------------------------|-------------|
| 學<br>例试tu<br>2022002 | 修改密码               |                        |             |
| ① 在线考试               | * 当利100            | i 開始入原度目               |             |
| 1 考试记录               | - <del>3</del> 600 | 1 請於國6-18位新客員、最佳含数字与字母 |             |
| Q. 个人信息              | - 碘认密:             | 請喻认新問題                 |             |
|                      |                    | RCHI CRASS             |             |
|                      |                    |                        |             |
|                      |                    |                        |             |
|                      |                    |                        |             |
|                      |                    |                        |             |
|                      |                    |                        |             |
|                      |                    |                        |             |
|                      |                    |                        |             |
|                      |                    |                        |             |
|                      |                    |                        |             |
|                      |                    |                        |             |

# 第三部分 学生小程序考试端

注: 仅供使用流程参考, 实际界面样式及交互以线上小程序为准。

#### 一、在线考试

进入绘智云学生端小程序首页,看到"在线考试"按钮,当按钮为置灰状态时,考试时间暂未开放。当考试开启期间可点击进入参加考试。如下图所示:

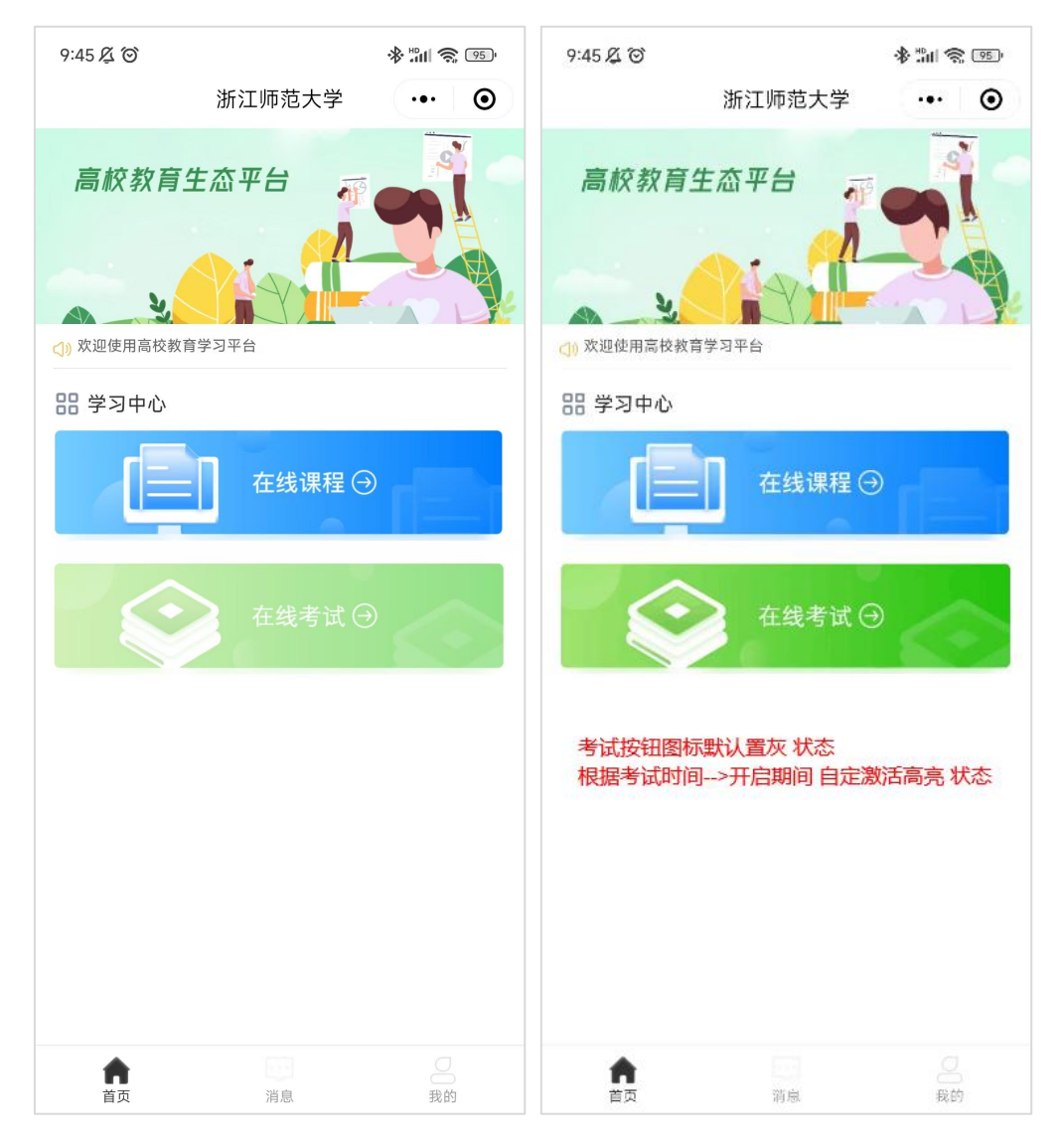

### 二、考试状态

#### 2.1 考试列表

如下图所示,开放进行的考试时,按钮为"立即考试",即可以参加考试

当考试中途退出,再次回到考试列表时,看到"继续考试"按钮状态,此时可以点击继续进入考试内页。

当考试时间倒计时结束,按钮将变成"考试已结束"此时本场考试已过期,不能再进入 考试了。

> く 在线考试 ... ♂考试名称如创新课程结业考试 试卷有效期: 2022-05-09 18:00 考试时长: 60分钟 总分: 100分 立即考试 ♂考试名称如创新课程结业考试 试卷有效期: 2022-05-09 18:00 考试中途离开, 倒计时未结束 可点击"继续考试" 考试时长: 60分钟 总分: 100分 ♂考试名称如创新课程结业考试 试卷有效期: 2022-05-09 18:00 总分: 100分 考试时长: 60分钟 未参加考试, 考试时间已过期的状态  $\rightarrow$ ♂考试名称如创新课程结业考试 试卷有效期: 2022-05-09 18:00 总分: 100分 考试时长: 60分钟 已参加考试的状态  $\rightarrow$ 查看考试记录(2)

当已完成考试时,看到"已考试"按钮状态,即已参加本场考试

#### 2.2 进入考试

| 〈 在线考试          | ***         |
|-----------------|-------------|
| ▶ 考试名称如创新课程     | 呈结业考试       |
| 试卷有效期: 2022-    | 05-09 18:00 |
| 总分: <b>100分</b> | 考试时长: 60分钟  |
| 考试名称如创          | 新课程结业考试     |
| 考试姓名            | 张 <u>丽丽</u> |
| 考试时长            | 60分钟        |
| 试卷总分            | 100分        |
| 题目数量            | 60题         |
| 取消              | 开始考试        |
| 开始              | 考试弹窗        |
| 直君考             | 成记录 (2)     |

点击【立即考试】弹出参与本场考试信息确认弹窗,如下图所示:

核对考试场次信息后,即可点击"开始考试"按钮,进入考试答题页,如下图所示: 对应题型(主要为客观题)进行答题

(1)题目标记:点击题目后面五角星进行标记

(2)答题卡查看:点击答题进度后面"查看"答题卡,答题卡记录了已答、未答及标记题,点击对应的题号,可快速跳转对应的试题。

(3)提交试卷:点击右上角"提交试卷"弹出二次提交确认,继续确认即正式完成交卷,完成后即可查看本场考试成绩和用时。

(4)自动交卷:当考试倒计时结束时,若还未提交试卷,则系统会自动提交完成本场 考试。

| < 在线考试<br>45:09 答题进度 5 / 19 查查 提交<br>剩余时间 | < 在线<br>45:09<br>剩余时 | 考试<br>)<br>可 | 答题进 | 度 5/     | 19 重 | 靖    | ••• ④<br>提交<br>试卷 | 答题卡状态:<br>1、未作答+未标记<br>2、已作答+未标记     |
|-------------------------------------------|----------------------|--------------|-----|----------|------|------|-------------------|--------------------------------------|
| 5、【单选题】创业团队建设的原则或特质包<br>括以下哪些方面? (2分) 标记  |                      | *1           | 2   | 答题卡<br>3 | 4    | 5    |                   | 3、未作者+已标记<br>4、已作答+已标记<br>5、当前答题选中样式 |
| O A 选项A的内容                                |                      | 6            | 7   | 8        | 9    | 10   |                   |                                      |
|                                           |                      | 11           | 12  | 13       | 14   | 15   |                   |                                      |
| <ul> <li>D 选项D的内容</li> </ul>              |                      | 16           | 17  | 18       | 19   |      |                   |                                      |
| 上一题                                       | l                    | 己答           | •   | 未答       | ন্য  | iZ 🛨 |                   |                                      |

# 2.3 操作提示

考试界面中,点击对应的操作如下所示提示说明

| 当前考试正在进行中<br>确定要离开当前考试页面吗?<br>取消 确定 | 当前考试即将结束<br>你的考试将在30秒后自动交卷<br>確定 | 试巻名称双           | <b>双创基础结业考试</b> 考试结束! |
|-------------------------------------|----------------------------------|-----------------|-----------------------|
| AV/F                                | 9HXE                             |                 |                       |
| <u> </u>                            |                                  | <b>67</b><br>得分 | <b>44'39''</b><br>用时  |
| 确定提交试卷吗?<br>你还有19道题目未作答             |                                  |                 | 确定                    |

# 三、查看考试记录

上述考试列表页,底部"查看考试记录"点击可以查看历史已考场次,如下图所示: 具体记录对应考试场次名称、开始考试时间、交卷时间、成绩及考试用时。

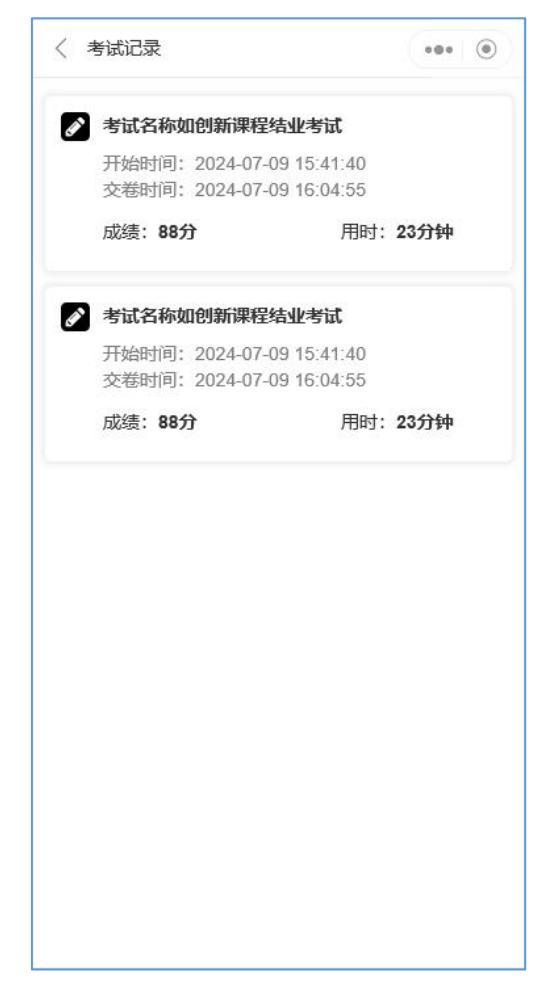